# Secure Mobile Access 12.4

SMA and CMS on Azure Getting Started Guide

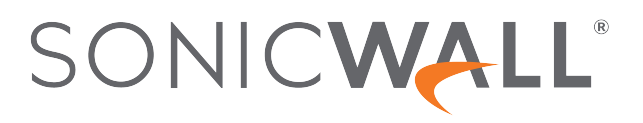

## Contents

| Overview                                                | . 3  |
|---------------------------------------------------------|------|
| Before You Begin                                        | 4    |
| Creating a MySonicWall Account                          | . 4  |
| Installing SMA 8200v-Standalone and CMS on Azure        | . 6  |
| Deployment Guidelines                                   | . 6  |
| Configuring SMA 8200v-Standalone and CMS on Azure       | . 14 |
| Viewing the SMA 8200v-Standalone and CMS Azure Settings | 14   |
| Connecting to the Web Interface                         | . 15 |
| Connecting to the Command Line Interface                | 17   |
| Using the Command Line Interface                        | 18   |
| Licensing and Registering Your Appliance                | . 19 |
| Registering the SMA 8200v-Standalone and CMS            | . 19 |
| Using the 30-day Trial Version                          | . 22 |
| Deployment Considerations                               | 22   |
| Registering the 30-day Trial Virtual Appliance          | . 23 |
| Converting a Free Trial License to Full License         | 24   |
| Exporting a Copy of Your Configuration Settings         | 24   |
| SonicWall Support                                       | . 25 |
| About This Document                                     | . 26 |

## Overview

1

This Getting Start Guide contains installation procedures and configuration guidelines for deploying the SonicWall SMA 8200v-standalone (Virtual Appliance) and CMS in your Microsoft Azure cloud network.

SonicWall takes the challenge of rapid pace of cloud transformation and extends the security of the private cloud to public clouds with SonicWall Secure Mobile Access 1000 (SMA 8200v) series. The SMA 8200v gives you economy-of-scale benefits of virtualization. This gives you all the security advantages of a physical SMA 1000 appliance with the operational and economic benefits of virtualization, including system scalability and agility, speed of system provisioning, simple management and cost reduction.

**Before You Begin** 

2

## Creating a MySonicWall Account

A MySonicWall account is required for product registration. If you already have an account, continue to the section on Registering the SMA 8200v-Standalone and CMS.

#### To create a MySonicWall account:

- 1. In your browser, navigate to http://www.MySonicWall.com.
- 2. In the login screen, click the **Sign-Up** link.

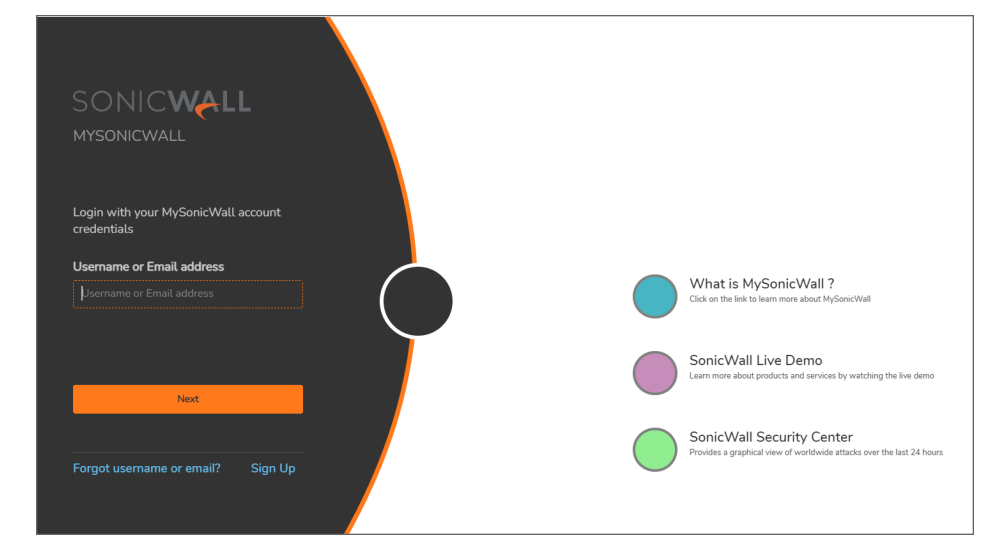

3. Complete the account information, including email and password.

(i) NOTE: Your password should be at least eight characters, but no more than 30 characters.

- 4. Enable two-factor authentication if desired.
- 5. If you enabled two-factor authentication, select one of the following authentication methods:
  - Email (one-time passcode) where an email with a one-time passcode is sent each time you log into your MySonicWall account.

- **Microsoft/Google Authentication App** where you use a Microsoft or Google authenticator application to scan the code provided. If you are unable to scan the code, you can click on a link for a secret code.
- 6. Click **Continue** to go to the **Company** page.
- 7. Complete the company information and click **Continue**.
- 8. On the Your Info page, select whether you want to receive security renewal emails.
- 9. Identify whether you are interested in beta testing new products.
- 10. Click **Continue** to go to the **Extras** page.
- 11. Select whether you want to add additional contacts to be notified for contract renewals.
- 12. If you opted for additional contacts, input the information and click Add Contact.
- 13. Click Done.
- 14. Check your email for a verification code and enter it in the **Verification Code**\* field. If you did not receive a code, contact Customer Support by clicking the link.
- 15. Click **Done**. You are returned to the login window so you can login into MySonicWall with your new account.

(i) **NOTE:** MySonicWall registration information is not sold or shared with any other company.

# Installing SMA 8200v-Standalone and CMS on Azure

This section explains how to deploy the SonicWall SMA 8200v-standalone and CMS in your Azure environment.

(i) **NOTE:** Installation of SMA 8200v-standalone and CMS on Azure is supported only from the SMA 12.4 and above firmware versions.

## **Deployment Guidelines**

For details on deployment guidelines, refer SMA 8200v Azure/AWS Deployment Guidelines | SonicWall

#### To install the SMA 8200v-standalone and CMS for Azure:

- 1. Log into your Azure account at https://portal.azure.com.
- In the Azure Marketplace, search for and select the SonicWall SMA 8200v listing, then click Get It Now. The SonicWall SMA 8200v Virtual Appliance page displays.

| SonicW<br>ionicWall Inc                                                                                           | /all SMA 8200v Virtual Appliance 👒 🖤                                                                                                    |
|----------------------------------------------------------------------------------------------------|----------------------------------------------------------------------------------------------------|
| SMA                                                                                                    | SonicWall SMA 8200v Virtual Appliance 👳 Add to Favorites                                                                                                    |
|                                                                                                    | SonicWall Inc                                                                                                    |
|                                                                                                    | ★ 5.0 (1 Azure ratings)                                                                                                    |
|                                                                                                    | Plan                                                                                                    |
|                                                                                                    | SonicWall Secure Mobile Access 1000 V Create                                                                                                    |
| Overview                                                                                                    | Plans Usage Information + Support Reviews                                                                                                    |
| SonicWall S<br>SMA's gran<br>to move to<br>while on th<br>IdP · Granul<br>network fro<br>Reduce TCO<br>prevention | iecure Mobile Access (SMA) is a unified secure access gateway that enables organizations to provide anytime, anywhere and any device access to any application.<br>ular access control policy engine, context-aware device authorization, application-level VPN and advanced authentication with single sign-on enable organizations<br>the cloud with ease, and embrace BYOD and mobility in a hybrid IT environment. Highlights/Use Cases : Ensure security and compliance of 1n-office" experience<br>road with Always ON VPN - Improved security to establish user identity with Multi Factor Authentication : Seamless single sign on (SSO) authentication with SAML<br>lar access policy enforcement to applications with robust access control engine : Advanced End Point Control that evaluates device health and protects corporate<br>m untrusted devices : High Availability to provide 24X7 reliability to mission critical applications : Single Pane Of Glass with Central Management Server and<br>2 with Central User Licensing - Integration with Capture ATP, a cloud-based multi-engine sandbox, that facilitates automated real-time breach detection and<br>capabilities |

3. In the SonicWall SMA 8200v Virtual Appliance page, click Create.

The **Basics** page displays.

- 4. By default, the **Subscription** field is selected based on your currently active Azure subscription. Based on your subscription type, SMA1000 deployment will be created in and billed. If you have multiple subscriptions, you can select a different one in the drop-down menu.
- 5. In the **Resource group** field, select the existing resource group from the drop-down or click **Create new** to create a new resource group. This is the resource group your SMA 8200v-standalone deployment will be created in.
- 6. In the **Region** field, select the location for these virtual appliance(s).
- 7. In the Admin Password and Confirm Admin Password fields, enter the password.

| $\equiv$ Microsoft Azure                                            | ,∕⊃ Se                                              | arch resources, services, and doc |  |  |  |  |
|---------------------------------------------------------------------|-----------------------------------------------------|-----------------------------------|--|--|--|--|
| Home > SonicWall SMA 8200v Virtu                                    | Home > SonicWall SMA 8200v Virtual Appliance >      |                                   |  |  |  |  |
| Create SonicWall SM                                                 | A 8200v Virtual Appliance                           |                                   |  |  |  |  |
|                                                                     |                                                     |                                   |  |  |  |  |
| Basics Central Management                                           | VPN Appliances Networking Review + c                | reate                             |  |  |  |  |
|                                                                     |                                                     |                                   |  |  |  |  |
| Project details                                                     |                                                     |                                   |  |  |  |  |
| Select the subscription to manage dep<br>manage all your resources. | loyed resources and costs. Use resource groups like | ofolders to organize and          |  |  |  |  |
| Subscription * (i)                                                  | Pay-As-You-Go(Converted to EA)                      | ~                                 |  |  |  |  |
| Resource group * 🛈                                                  | (New) Azure_SMA1000                                 | $\sim$                            |  |  |  |  |
|                                                                     | Create new                                          |                                   |  |  |  |  |
| Instance details                                                    |                                                     |                                   |  |  |  |  |
| Region * 🛈                                                          | Central US                                          | $\sim$                            |  |  |  |  |
| Admin Password * 🕕                                                  | •••••                                               | $\checkmark$                      |  |  |  |  |
| Confirm Admin Password * 🕕                                          | •••••                                               |                                   |  |  |  |  |
|                                                                     |                                                     |                                   |  |  |  |  |
| SSH public key source                                               | Use existing public key                             | ~                                 |  |  |  |  |
| SSH Public Key * 🕕                                                  | ssh-rsa                                             |                                   |  |  |  |  |
|                                                                     | Cearn more                                          | And the second second second      |  |  |  |  |
|                                                                     |                                                     |                                   |  |  |  |  |
| Review + create < Previou                                           | Next : Central Management >                         |                                   |  |  |  |  |

- 8. In the **SSH public key source** field, select the following options from the drop-down.
  - **Generate new key pair** If you don't have an existing SSH public key for your Azure account, you can create new key and select the key pair name in the **Key pair name** field.

| SSH public key source | Generate new key pair            | ~ |
|-----------------------|----------------------------------|---|
| Key pair name *       | Generate new key pair            |   |
| Key pair name "       | Use existing key stored in Azure |   |
|                       | Use existing public key          |   |

• Use existing key stored in Azure - If you have an existing stored SSH key for your Azure account, under Stored Keys field, select a key from the drop-down.

|                       | SMA500v31 key            |   |
|-----------------------|--------------------------|---|
| SSH public key source | SMA500v32svbaseimage_key |   |
|                       | ,                        |   |
| Stored Keys           | Select a key             | ~ |

• Use existing public key - If you have an existing SSH public key for your Azure account, enter the text of your existing key into the SSH public key field.

| SSH public key source | Use existing public key | $\sim$ |
|-----------------------|-------------------------|--------|
| SSH Public Key * ①    | ssh-rsa                 | ~      |
|                       | 1 Learn more            |        |

- Click Next: Central Management >. The Central Management page displays.
- 10. In the **Deploy CMS?**, select the following options based on your requirement.

Select Yes - To deploy CMS on Azure.

Select No - Not to deploy CMS on Azure.

In the **Size** field, the default memory size displays in the above field. If you wish to select a different configuration, click **Change size** and select the memory size based on your requirements.

(i) **NOTE:** The minimum recommended memory size for CMS is 1x Standard D2 v3.

| ≡ м            | icrosoft Azure                                                                                     |                                                                                  |                                                                    | $\wp$ Search resources, services, and doo                                                                                      |  |
|----------------|----------------------------------------------------------------------------------------------------|----------------------------------------------------------------------------------|--------------------------------------------------------------------|----------------------------------------------------------------------------------------------------|--|
| Home > 9       | Home > SonicWall SMA 8200v Virtual Appliance >                                                     |                                                                                  |                                                                    |                                                                                                    |  |
| Create         | e SonicWall SN                                                                                     | 1A 8200v Vi                                                                      | rtual App                                                          | oliance                                                                                                    |  |
|                |                                                                                                    |                                                                                  |                                                                    |                                                                                                    |  |
| Basics         | Central Management                                                                                 | VPN Appliances                                                                   | Networking                                                         | Review + create                                                                                                    |  |
| Centraliz      | ed management for you                                                                              | r SMA1000 VPN dep                                                                | loyment                                                            |                                                                                                    |  |
|                |                                                                                                    |                                                                                  |                                                                    |                                                                                                    |  |
| ြ So<br>a န    | nicWall Central Management<br>owerful and intuitive solution                                       | Server (CMS) provides on to centrally manage an                                  | rganizations, distr<br>d rapidly deploy S                          | ibuted enterprises and service providers with<br>onicWall Secure Mobile Access (SMA)                                           |  |
| so<br>mi<br>an | utions. For mid-size or large e<br>nimizing administration overh<br>d creates additional revenue o | enterprises, CMS stream<br>nead. For Service Provide<br>opportunities. Administr | lines security polic<br>ers, CMS simplifies<br>ators can cluster C | y management and appliance deployment,<br>the security management of multiple clients<br>MS solutions for added redundancy and |  |
| sca            | lability.                                                                                          |                                                                                  |                                                                    | ,                                                                                                    |  |
|                |                                                                                                    |                                                                                  |                                                                    |                                                                                                    |  |
| Deploy C       | VIS? * (i)                                                                                         | Yes     No                                                                       |                                                                    |                                                                                                    |  |
|                |                                                                                                    |                                                                                  |                                                                    |                                                                                                    |  |
| Size * 🕕       |                                                                                                    | 1x Standard<br>2 vcpus, 8 GB                                                     | D2 v3<br>memory                                                    |                                                                                                    |  |
|                |                                                                                                    | Change size                                                                      |                                                                    |                                                                                                    |  |
| Review         | v + create < Prev                                                                                  | ious Next : V                                                                    | PN Appliances >                                                    |                                                                                                    |  |

11. Click Next: VPN Appliances >.

The VPN Appliances page displays.

- 12. In the **Count** field, enter the number of SMA 8200v-standalone appliances you need to deploy. If you do not need to deploy SMA 8200v-standalone appliance on Azure, then enter the count as 0 in the count field.
- 13. In the **Size** field, the default memory size displays based on the SMA 8200v-standalone count entered in the above field. If you wish to select a different configuration, click **Change size** and select the memory size based on your requirements.

(i) **NOTE:** The minimum recommended memory size is 2 vcpus and 8 GB RAM.

The following recommendations are intended as guidelines to instance type selection, derived from extensive lab-based testing and analysis. It is extremely important to keep in mind that inherent differences in deployment-specific usage patterns may necessitate use of larger, or smaller, instance types than these general-purpose recommendations.

| Expected User Count | Recommended Instance Type | Specification    |
|---------------------|---------------------------|------------------|
| Up to 500           | F2                        | 2 core, 4GB RAM  |
| Up to 2000          | F4s_v2                    | 4 core, 8GB RAM  |
| Up to 5000          | F8s_v2                    | 8 core, 16GB RAM |

| $\equiv$ Microsoft Azure              |                                                  | $ \wp $ Search resources, services, and doc |
|---------------------------------------|--------------------------------------------------|---------------------------------------------|
| Home 🗧 SonicWall SMA 8200v Virtual Ap | opliance >                                       |                                             |
| Create SonicWall SMA                  | 8200v Virtual Appliar                            | nce                                         |
|                                       |                                                  |                                             |
| Basics Central Management VPN         | I Appliances Networking Rev                      | iew + create                                |
| Customize your SMA1000 VPN applian    | ces                                              |                                             |
| Count * 🛈                             | 3                                                |                                             |
| Size * 🕕                              | <b>1x Standard D2 v3</b><br>2 vcpus, 8 GB memory |                                             |
|                                       | Change size                                      |                                             |
| Review + create < Previous            | Next : Networking >                              |                                             |

14. Click Next: Networking.

The **Networking** page displays.

- 15. In the **Networking** page, configure the virtual network based on your requirements.
  - a. In the **Virtual Network** field, select an existing virtual network from the drop-down or click **Create new** to create a new virtual network.
  - b. In the **Subnet** field, select a subnet from the drop-down.
  - c. By default, the **VPN Access CIDR** field is set to 0.0.0/0 which allows you to access VPN from any place. If you want to limit VPN access to a trusted IP range, enter that IP range in this field.
  - d. By default, the **Admin CIDR** field is set to 0.0.0.0/0 which allows you to access AMC and SSH from any place. If you want to limit AMC and SSH access to a trusted IP range, enter that IP range in this field.
    - NOTE: For details on how to configure static IP pools for VPN tunnels in Azure, see SMA
       8200v Azure/AWS Deployment Guidelines | SonicWall

| $\equiv$ Microsoft Azure                       |                                | $ \mathcal{P} $ Search resources, services, and docs |  |  |  |  |
|------------------------------------------------|--------------------------------|------------------------------------------------------|--|--|--|--|
| Home > SonicWall SMA 8200v Virtual Appliance > |                                |                                                      |  |  |  |  |
| Create SonicWall SM                            | 1A 8200v Virtual Applia        | nce                                                  |  |  |  |  |
|                                                |                                |                                                      |  |  |  |  |
| Basics Central Management                      | VPN Appliances Networking Rev  | iew + create                                         |  |  |  |  |
| Configure virtual networks                     |                                |                                                      |  |  |  |  |
| Virtual Network * 🛈                            | (new) vnet-prod-centralus-001  | $\checkmark$                                         |  |  |  |  |
|                                                | Create new                     |                                                      |  |  |  |  |
| Subnet * 🛈                                     | (new) snet-001 (172.21.0.0/24) | $\checkmark$                                         |  |  |  |  |
|                                                |                                |                                                      |  |  |  |  |
| VPN Access CIDR * 🛈                            | 0.0.0/0                        |                                                      |  |  |  |  |
| Admin CIDR * 🛈                                 | 0.0.0.0/0                      |                                                      |  |  |  |  |
|                                                |                                |                                                      |  |  |  |  |
| Review + create < Previou                      | IS Next : Review + create >    |                                                      |  |  |  |  |

16. Click Next: Review + create >.

#### The **Review + create >** page displays.

| Microsoft Azure   Microsoft Azure   Pore > SonckVall SNA 8200V Virtual Applance >   Create SonicVVall SNA 8200V Virtual Applance    Image: Central Management VPN Applances Networking Review + create   PRODUCT DETAILS   SonicVvall SNA 8200V Virtual Applance    SonicVvall SNA 8200V Virtual Applance    Applance   PRODUCT DETAILS   SonicVvall SNA 8200V Virtual Applance    SonicVvall SNA 8200V Virtual Applance    Applance   by cicking 'Cente', 1(a) agree to the legal terms and privacy statement(a) associated with the Marketplace offering(s) with the amb Editor (SonicVvall me 'Cente', 1(a) agree to the legal terms and privacy statement(a) associated with the Marketplace offering(s) with the amb Editor (SonicVvall me 'Cente', 1(a) agree to the legal terms and privacy statement(a) associated with the Marketplace offering(s) with the amb Editor (SonicVvall me 'Cente', 1(a) agree to the legal terms and privacy statement(a) associated with the Marketplace offering(s) with the amb Editor (Sonic Wvall Marketplace Terms for additional activities. Microsoft to path terms controvide and the provider(s) of the offering(s) for support, billing and other transactional activities. Microsoft does not provide nights for third-path offerings. See the Azure Marketplace Terms for additional details.   Name     Preferred Phone number *     Site with terms     Marketplace     Site with terms     Marketplace     Site with terms     Marketplace     Site with terms     Marketplace     Site with terms <t< th=""><th></th><th></th><th></th><th></th><th></th><th></th><th></th></t<>                                                                                                    |    |                       |                                                              |                                                     |                                            |                                                                                |                    |
|----------------------------------------------------------------------------------------------------|----|-----------------------|--------------------------------------------------------------|-----------------------------------------------------|--------------------------------------------|--------------------------------------------------------------------------------|--------------------|
| <text>         Yourdeal Standsalowy Unitual Appliances             Image: Control Management       VPM Appliances       Review + create    PRODUCT DETAILS        Andread Management    Another Standsalowy Unitual Appliances        Appliance       By Sonicyul Iitha       Terror United Standsalowy Unitual Appliances    Product Protect - 100 Appliance to the legal terrors and privacy statement(b) associated with the Marketplace offering(s) for darborize Microado to billing viere uppretent method for the fees associated with the Marketplace offering(s) for darborize Microado to billing viere uppretent method for the fees associated with the Marketplace offering(s) for darborize Microado to terrors for additional information with the provider(s) of the free associated with the Marketplace offering(s) for darborize Microado terrors for additional information with the provider(s) of the free associated with the Marketplace Terrors for additional information with the provider(s) of the provider(s) of the free associated with the formation(s) information with the provider(s) of the provider(s) of the provider(s) of the provider(s) of the provider(s) of the free associated with the formation(s) information with the provider(s) of the provider(s) of the provider(s) of the provider(s) of the provider(s) of the provider(s) of the free associated with the formation(s) information with the provider(s) of the provider(s) of the</text>                                                                                                    |    | М                     | icrosoft Azure                                               |                                                     |                                            |                                                                                |                    |
| Image: Sector Sector Secto                                                                                                    | Но | me > :                | SonicWall SMA 8200v Vir                                      | tual Appliance >                                    |                                            |                                                                                |                    |
| Validation Passed         Basics       Central Management       VPN Appliances       Networking       Review + create         PRODUCT DETAILS       Sonicit/Vall SMA 8200v Virtual       Appliance       Networking       Review + create         ProDUCT DETAILS       Sonicit/Vall SMA 8200v Virtual       Appliance       Networking       Review + create         ProDUCT DETAILS       Sonicit/Vall SMA 8200v Virtual       Appliance       Networking       Review + create         Product of the first of the state of the logal terms and privacy statement(s) associated with the differing(s) filst ad above, filst ad above, fil                                                                                                    | 0  | reat                  | Conic Mall CN                                                | 14 0200414                                          | irtual Apr                                 | alianco                                                                        |                    |
| <image/> Valadiori Review Verticity Verticity Verti                                                                                                    | C  | leau                  | e sonicivali si                                              | NA 0200V V                                          |                                            | Jilance                                                                        |                    |
| <ul> <li>Vidiation Passed</li> <li>Raise Central Management VPN Applances Networking Review + create</li> <li>PCOUCT DETAILS</li> <li>Soncival Road 2000 Virtual Applance</li> <li>Porticing Technology patients</li> <li>Terms of use phones positions</li> <li>Virtual database, (b) authorizes Microsoft to bill my current payment method for the fees associated with the offering(s), with the same filling frequency as my Aurer subscription; and (c) agrees the Microsoft to billing and other transactional advance, (b) authorizes Microsoft to bill my current payment method for the fees associated with the offering(s), with the same filling frequency as my Aurer subscription; and (c) agrees the Microsoft does not provider ights for third-party offering(s) for support, billing and other transactional advances (b) authorizes for advances of the offering(s) for support, billing and other transactional advances of provider ights for third-party offerings. See the Aurer Marketplace Terms for additional creaters.</li> <li>Name Interactional information with the provider(s) of the offering(s) for support, billing and other transactional advances of the offering(s) for support, billing and other transactional advances of the offering(s) for support, billing and other transactional advances of the offering(s) for support, billing and other transactional advances of concord concord of advance (b) authorizes as advances (b) advances conce group advances advances (b) advances conce group advances advances (b) advances conce group advances (c) advances conce group advances (c) advances (c) advances (c</li></ul>                                                                                                    |    |                       |                                                              |                                                     |                                            |                                                                                |                    |
|                                                                                                    |    | 🕑 Vali                | dation Passed                                                |                                                     |                                            |                                                                                |                    |
|                                                                                                    |    |                       |                                                              |                                                     |                                            |                                                                                |                    |
| PRODUCT DETAILS   SonicWall SMA 8200V Virtual   Appliance   By close of the product of the limbar partice   Term of use of the product of the limbar partice of the offering(s), with the sense of the offering(s), with the sense offering(s), with the sense                                                                                                    | В  | asics                 | Central Management                                           | VPN Appliances                                      | Networking                                 | Review + create                                                                |                    |
| <section-header>         POUCUT DETAILS         Subvisional Range         Systematic Range         Test of use [Preases]         Detailing "Creates", (I) agrees to the legal terms and privacy statementic) associated with the offering(s), with the same billing frequency as my Azure subscription; and (a) agree to the legal associated with the offering(s), with the same billing frequency as my Azure subscription; and (a) agree to the legal terms of a (a) agree to the legal terms of a (b) agree to the legal terms of a (b) agree to the legal terms of (b) agree to the legal terms of (b) agree to the legal terms of (b) agree to the legal terms of (b) agree to the legal terms of (b) agree to the legal terms of (b) agree to the legal terms of (b) agree to the legal terms of a d) agree to the legal terms of a d) agree to the legal terms of the off the legal terms of the off terms of the same billing frequency as my Azure subscription; and (b) agree to the legal terms of the off terms of the same billing frequency as my Azure subscription; and (b) agree to the legal terms of the off terms of the same billing frequency as my Azure subscription; and (c) agree to the legal terms of the off terms of the same billing frequency as my Azure subscription; and (c) agree to the legal terms of the off terms of the same billing frequency as my Azure subscription; and (c) agree to the legal terms of the off terms of the same billing frequency as my Azure subscription; and (c) agree to the legal terms of the same billing for the legal terms of the legal terms of the same billing frequency as my Azure subscription; and (c) agree to the legal terms of the same billing for terms of the same billing for the legal terms of the same billing for terms of the same billing for terms of the same billing for terms of the same billing for terms of the same billing for terms of terms of the same billing for terms of terms of terms of terms</section-header>                                                                                                    |    |                       | 5                                                            |                                                     | 5                                          |                                                                                |                    |
| PRODUCT DETAILS         SonicWall SNA 8200v Virtual<br>Appliance<br>by sonicWall Inc:         Terms of use [ Privacy policy         Details of the logal terms and privacy statement() associated with the Marketplace offering(s)<br>listed above; (b) authorize Microsoft to bill my current ayament method for the fees associated with the offering(s)<br>with the same billing frequency as my Azure subscription; and (c) agree that Microsoft may share my contact, usage<br>and transactional information with the provide(s) of the offering(s) for support, billing and other transactional<br>activities. Microsoft dees not provider rights for thrid party offering(s) for support, billing and charles transactional<br>activities. Microsoft dees not provider rights for thrid party offering(s).         Name       Immediate mediate         Preferred e-mail address *       Immediate mediate         Preferred phone number *       Immediate         Subscription       Azure_SMA1000         Region       Azure_SMA1000         Region       Azure_SMA1000         Region       Sature SMarketplace Terms for additional<br>activities. Microsoft dees not provider rights for thrul Us         Region       Sature SMarketplace Terms for additional<br>details.         Size       Sature Smarketplace         Yintul network       vect-prod-centralus-001         Size       Standard_F2         Wittul network       uetspred-centralus-001         Yintul network       uetspred-centralus-001         Yintul                                                                                                    |    |                       |                                                              |                                                     |                                            |                                                                                |                    |
| SonicWall SMA 8200V Virtual<br>By SonicWall Ints<br>Tensor of use   Physicary policy                                                                                                    | P  | RODUC                 | T DETAILS                                                    |                                                     |                                            |                                                                                |                    |
| Appliance Provided Integration Provided Integration Provided Integration Provided Integration Provided Provided                                                                                                    | S  | onicWa                | II SMA 8200v Virtual                                         |                                                     |                                            |                                                                                |                    |
| y SonicWall Int?<br>Terms of use   Privacy policy<br>TERMS<br>We dicking "Create", 1 (a) agree to the legal terms and privacy statement(s) associated with the Marketplace offering(s),<br>with the same billing frequency as my Azure subscription; and (c) agree that Microsoft may share my contact, usage<br>and transactional information with the providering of the offering(s) for support, billing and other transactional<br>actuals:<br>Vame  Preferred e-mail address *<br>Preferred phone number *<br>Market Place mail address *<br>Preferred phone number *<br>Market Place mail address *<br>Azure SMA1000<br>Azure SMA1000<br>Azu | A  | pplianc               | e                                                            |                                                     |                                            |                                                                                |                    |
| Terms were privacy pairs   Final Section of Create*,1 (a) agree to the legal terms and privacy statement(s) associated with the Marketplace offering(s), is the above, (b) authorize Microsoft to bill my current payment method for the fees associated with the offering(s), with the same billing frequency as my Azure subscription: and (c) agree that Microsoft may share my contact, usage and transactional information with the provider(s) of the offering(s) for support, billing and other transactional activities. Microsoft does not provide rights for third-party offerings. See the Azure Marketplace Terms for additional cetals.   Name Reingurgen subscription: and (c) agree that Microsoft may share my contact, usage and transactional information with the provider(s) of the offering(s) for support, billing and other transactional activities. Microsoft does not provide rights for third-party offerings. See the Azure Marketplace Terms for additional cetals.   Name Reingurgen subscription: a contral use of the information subscription: and (c) agree that Microsoft does not provide rights for third-party offerings. See the Azure Marketplace Terms for additional cetals.   Name Reinformation with the provider(s) of the offering(s) for subscription: and (c) agree that Microsoft does not provide rights for third-party offerings. See the Azure Marketplace Terms for additional cetals.   Name Reinformation with the provider(s) of the contral use of the contral use of th                                                                                                    | b  | y SonicV              | Vall Inc                                                     |                                                     |                                            |                                                                                |                    |
| TENMS         By clicking "Create", I (a) agree to the legal terms and privacy statement(s) associated with the Marketplace offering(s), with the same stabiling frequency any Acarue subscription; and (c) agree to the Microsoft to sub new contact, using activities. Microsoft costs not provide rights for third-party offerings. See the Acure Marketplace Terms for additional certains circulated with the offering(s) for support, billing and other transactional information with the provider(s) of the offering(s) for support, billing and other transactional activities. Microsoft to sub novide rights for third-party offerings. See the Acure Marketplace Terms for additional certains circulated with the offering(s) for support, billing and other transactional activities. Microsoft to submit address *         Mare       Intermediate formation with the provider(s) of the offering(s) for support, billing and other transactional activities. Microsoft to submit address *         Mare       Intermediate formation with the provider(s) of the offering(s) for support, billing and other transactional activities. Microsoft to submit address *         Mare       Intermediate formation with the provider(s) of the address *         Preferred phone number *       Intermediate formation with the provider(s) of the address *         Subscription       Azure 5MA1000         Region       Central US         Region       Central US         Region Passed       Central US         Region Passed       State Standard, PZ         Deduction Microsoft to sub provider (DR)       Central US         Rize       Standard                                                                                                    |    | enns or               | use [ Privacy policy                                         |                                                     |                                            |                                                                                |                    |
| By clicking "Create", I (a) agree to the legal terms and privacy statement(s) associated with the Marketplace offering(s), with the same billing frequency as my Acure subscription, and (c) agree that Microsoft may share my contact, usage and transactional information with the provider (s) of the offering(s) for support billing and often transactional activities. Microsoft does not provide rights for third-party offerings. See the Acure Marketplace Terms for additional details.         Name       Imaging the marketplace (s) of the offering(s) for support billing and often transactional activities. Microsoft does not provide rights for third-party offerings. See the Acure Marketplace Terms for additional details.         Name       Imaging the marketplace Terms for additional details.         Name       Imaging the marketplace Terms for additional details.         Preferred e-mail address *       Imaging the marketplace Terms for additional details.         Preferred phone number *       Imaging the marketplace Terms for additional details.         Subscription       Pay-As-You-Go(Converted to EA)         Resource group       Azure_SMA1000         Region       Central US         Address *       -         Deploy CMS?       Yes         Size       Standard_D2_v3         VPN Appliances       -         Count       3         Size       Standard_F2         Mathetplace Streen       0.0.0.0/0         Admin CIDR       0.0.0.0/0                                                                                                    | т  | ERMS                  |                                                              |                                                     |                                            |                                                                                |                    |
| by Create: , (a) agree to me legal terms and privacy statements) associated with the Marketplace ordening(s)<br>listed above; (b) authorizer Microsoft to bill my ourcent apprent method for the fees associated with the offering(s),<br>with the same billing frequency as my Azure subscription; and (c) agree that Microsoft may share my contact, usage<br>and transactional information with the provider(s) of the offering(s). See the Azure Marketplace Terms for additional<br>details.<br>Name Freferred e-mail address * Freferred e-mail address * Freferred phone number * Freferred phone number * Freferred ph                                                                                                    |    | EIGHID                |                                                              |                                                     |                                            | 1. I. 1. I. I. I. I. I. I. I. I. I. I. I. I. I.                                |                    |
| with the same billing frequency as my Azure subscription and (a) agree that Microsoft may share my contact, usage and transactional information with the provider(s) of the offering(s) for support, billing and other transactional activities. Microsoft does not provide rights for third-party offerings. See the Azure Marketplace Terms for additional cetails.         Name       methomagnee totale.         Preferred e-mail address *       organization and cetails.         Preferred phone number *       organization and cetails.         Subscription       Pay-As-You-Go(Converted to EA).         Region       Cettal US         Admin Password       cetails.         Size       Standard_D2_v3         Preferred phone number       cetails.         Size       Standard_D2_v3         VPM Appliances       Standard_D2_v3         Virtual network       wet-prod-centralus-ou1         Size       Standard_D2_v3         Virtual network       wet-prod-centralus-ou1         Subter graces CIDR       0.00.0/0         Admin CIDR       0.00.0/0                                                                                                    | Bj | ted abc               | g "Create", I (a) agree to tr<br>we; (b) authorize Microsofi | e legal terms and priv<br>to bill my current pay    | acy statement(s) a<br>ment method for      | ssociated with the Marketplace offerin<br>the fees associated with the offerin | ering(s)<br>iq(s), |
| and transactional information with the provider (s) of the offerings, See support, billing and other transactional activities. Whereosoft does not provide rights for third-party offerings. See the Azure Marketplace Terms for additional details.          Name       Parthenagene sufferings. See the Azure Marketplace Terms for additional details.         Name       Parthenagene sufferings. See the Azure Marketplace Terms for additional details.         Name       Parthenagene sufferings. See the Azure Marketplace Terms for additional details.         Name       Parthenagene sufferings. See the Azure Marketplace Terms for additional details.         Preferred e-mail address *       International details.         Preferred phone number *       International details.         Subscription       Pay-As-You-Go(Converted to EA).         Region       Central US         Admin Password       Central US         Admin Password       -         Central Management       -         Deploy CMS?       Yes         Size       Standard_D2_v3         VPN Appliances       -         Count       3         Size       Standard_F2         Networking       Yintual network         Virtual network       vnet-prod-centralus-001         Subnet       snet-001         Address prefix (Subnet)       17221.00/24         VPN Access CIDR                                                                                                    | w  | ith the s             | ame billing frequency as n                                   | ny Azure subscription;                              | and (c) agree tha                          | t Microsoft may share my contact, u                                            | sage               |
| details.     Preferred a-mail address *       Preferred a-mail address *     International and and a second and a second address and a second address address address addr                                                                                                    | a  | nd trans<br>tivities. | actional information with t<br>Microsoft does not provid     | he provider(s) of the o<br>e rights for third-party | offering(s) for sup<br>/ offerings. See th | port, billing and other transactional<br>e Azure Marketplace Terms for addi    | itional            |
| Name       Preferred e-mail address *       Internet demandment         Preferred phone number *       Internet demandment       Internet demandment         Preferred phone number *       Internet demandment       Internet demandment         Basics       Internet demandment       Internet demandment         Subscription       Pay-As-You-Go(Converted to EA)         Resource group       Azure_SMA1000         Region       Central US         Admin Password       Internet demandment         SSH Public Key       -         Central Management       Internet demandment         Deploy CMS?       Yes         Size       Standard_D2_v3         VPN Appliances       Internet demandment         Count       3         Size       Standard_F2         Networking       Internet demandment         Virtual network       snet-001         Address prefix (Subnet)       I7221.0.0/24         VPN Access CIDR       0.0.0.0/0         Admin CIDR       0.0.0.0/0                                                                                                    | d  | etails.               |                                                              | 5 1 5                                               | 5                                          |                                                                                |                    |
| Preferred e-mail address *       International control         Preferred phone number *       International control         Basics       International control         Subscription       Pay-As-You-Ge(Converted to EA)         Resource group       Azure_SMA1000         Region       Central US         Admin Password       International control         SSH Public Key       -         Central Management       International control         Deploy CMS?       Yes         Size       Standard_D2_v3         VPN Appliances       International control         Count       3         Size       Standard_F2         Networking       Intrust network         Virtual network       vnet-prod-centralus-001         Subnet       snet-001         Address prefix (Subnet)       17221.0.0/24         VPN Access CIDR       0.0.0/0         Admin CIDR       0.0.0/0                                                                                                    | N  | ame                   |                                                              | Fachiyappar                                         | Wellers                                    |                                                                                |                    |
| Preferred e-mail address *       Immunol Management (Converted to EA)         Preferred phone number *       ✓         Basics       ✓         Subscription       Pay-As-You-Go(Converted to EA)         Resource group       Azure_SMA1000         Region       Central US         Admin Password       ✓         ZSH Public Key       -         Central Management       ✓         Deploy CMS?       Yes         Size       Standard_D2_v3         VPN Appliances       ✓         Count       3         Size       Standard_F2         Networking       ✓         Virtual network       vnet-prod-centralus-001         Subnet       snet-001         Address prefix (Subnet)       17221.0.0/24         VPN Access CIDR       0.0.0/0         Admin CIDR       0.0.0/0                                                                                                    |    |                       |                                                              |                                                     |                                            |                                                                                |                    |
| Preferred phone number *       ✓         Basics       ✓         Subscription       Pay-As-You-Go(Converted to EA)         Resource group       Azure_SMA1000         Region       Central US         Admin Password       ✓         SSH Public Key       -         Central Management       ✓         Deploy CMS?       Yes         Size       Standard_D2_v3         VPN Appliances       ✓         Count       3         Size       Standard_F2         Networking       Virtual network         Virtual network       vnet-prod-centralus-001         Subnet       snet-001         Address prefix (Subnet)       17221.0.0/24         VPN Access CIDR       0.0.0.0/0         Admin CIDR       0.0.0.0/0                                                                                                    | Pi | referred              | e-mail address *                                             | sensewall@s                                         | oniovall.com                               |                                                                                | ~                  |
| Basics         Subscription       Pay-As-You-Go(Converted to EA)         Region       Azure_SMA1000         Region       Central US         Admin Password       ************************************                                                                                                    | Pi | referred              | phone number *                                               | (1418) ADD DE DE DE DE DE DE DE DE DE DE DE DE D    |                                            |                                                                                | ~                  |
| Subscription       Pay-As-You-Go(Converted to EA).         Resource group       Azure_SMA1000         Resource group       Central US         Admin Possword       Central US         Sth Public Key       -         Deloy CMS?         Zer       Sandard_D2_v3         Deloy CMS?         Zize       Sandard_F2         Deloy CMS?         Size       Sandard_F2         Deloy CMS?         Youth       S         Size       Sandard_F2         Methods       Sandard_F2         Methods       Sandard_F2         Vexorbing       Sandard_F2         Virtual network       wnet-prod-centralus-001         Subnet       Sandard_F2         Vex Access CIDR       Sandard_F2         Admin CIDR       Sandard_F2         Admin CIDR       Sandard_F2                                                                                                    |    |                       |                                                              |                                                     |                                            |                                                                                |                    |
| Basics         Subscription       Azure_SMA1000         Resource group       Azure_SMA1000         Region       Central US         Admin Password                                                                                                    |    |                       |                                                              |                                                     |                                            |                                                                                |                    |
| Subscription       Pay-As-You-Go(Converted to EA).         Resource group       Azure_SMA1000         Region       Central US         Admin Password                                                                                                    | в  | asics                 |                                                              |                                                     |                                            |                                                                                |                    |
| Resource group     Aure_SMA1000       Resource group     Central US       Admin Password     ************************************                                                                                                    | S. | ubscript              | ion                                                          | Pav-As-Vou-G                                        | o/Converted to E/                          | N                                                                              |                    |
| Region       Central US         Admin Password       ************************************                                                                                                    | B  | esource               | aroup                                                        | Azure SMA10                                         | 0(converted to D                           | (r                                                                             |                    |
| Admin Password                                                                                                    | R  | egion                 | 5                                                            | Central US                                          |                                            |                                                                                |                    |
| SSH Public Key -   Central Management   Deploy CMS? Yes   Size Standard_D2_v3     PVA popliances   Count 3   Size Standard_F2   Networking   Virtual network vnet-prod-centralus-001   Subnet snet-001   Address prefix (Subnet) 172.21.0.0/24   VPN Access CIDR 0.0.0/0   Admin CIDR 0.0.0.0/0                                                                                                    | A  | dmin Pa               | ssword                                                       | *******                                             |                                            |                                                                                |                    |
| Central Management         Deploy CMS?       Yes         Size       Standard_D2_v3         VPM Appliances         Count       3         Size       Standard_F2         Networking         Virtual network       vnet-prod-centralus-001         Subnet       snet-001         Address prefix (Subnet)       17221.0.0/24         VPN Access CIDR       0.0.0/0         Admin CIDR       0.0.0.0/0                                                                                                    | S  | SH Publ               | ic Key                                                       | -                                                   |                                            |                                                                                |                    |
| Central Management         Deploy CMS?       Yes         Size       Standard_D2_v3         VPN Appliances          Count       3         Size       Standard_F2         Networking          Virtual network       vnet-prod-centralus-001         Subnet       snet-001         Address prefix (Subnet)       17221.0.0/24         VPN Access CIDR       0.0.0/0         Admin CIDR       0.0.0/0                                                                                                    |    |                       |                                                              |                                                     |                                            |                                                                                |                    |
| Deploy CMS?     Yes       Size     Standard_D2_v3       VPN Appliances     Size       Count     3       Size     Standard_F2       Networking     vnet-prod-centralus-001       Subnet     snet-001       Address prefix (Subnet)     172.21.0.0/24       VPN Access CIDR     0.0.0/0       Admin CIDR     0.0.0/0                                                                                                    | c  | entral                | Management                                                   |                                                     |                                            |                                                                                |                    |
| Size Standard_D2_v3          VPN Appliances         Count       3         Size       Standard_F2         Networking       Virtual network         Virtual network       vnet-prod-centralus-001         Subnet       snet-001         Address prefix (Subnet)       17221.0.0/24         VPN Access CIDR       0.0.0/0         Admin CIDR       0.0.0/0                                                                                                    | D  | eploy C               | MS?                                                          | Yes                                                 |                                            |                                                                                |                    |
| VPN Appliances         Count       3         Size       Standard_F2         Networking       Virtual network         Virtual network       vnet-prod-centralus-001         Subnet       snet-001         Address prefix (Subnet)       17221.0.0/24         VPN Access CIDR       0.0.0/0         Admin CIDR       0.0.0/0                                                                                                    | Si | ze                    |                                                              | Standard_D2_v                                       | /3                                         |                                                                                |                    |
| VPN Appliances       Count     3       Size     Standard_F2       Networking     Virtual network       Virtual network     vnet-prod-centralus-001       Subnet     snet-001       Address prefix (Subnet)     17221.0.0/24       VPN Access CIDR     0.0.0.0/0       Admin CIDR     0.0.0.0/0                                                                                                    |    |                       |                                                              |                                                     |                                            |                                                                                |                    |
| Count     3       Size     Standard_F2       Networking     Virtual network     veet-prod-centralus-001       Subnet     snet-001       Address prefix (Subnet)     17221.0.0/24       VPN Access CIDR     0.0.0.0/0       Admin CIDR     0.0.0.0/0                                                                                                    | v  | PN Ap                 | pliances                                                     |                                                     |                                            |                                                                                |                    |
| Size Standard_F2           Networking           Virtual network         wnet-prod-centralus-001           Subnet         snet-001           Address prefix (Subnet)         172.21.0.0/24           VPN Access CIDR         0.0.0.0/0           Admin CIDR         0.0.0.0/0                                                                                                    | C  | ount                  |                                                              | 3                                                   |                                            |                                                                                |                    |
| Networking       Virtual network     vnet-prod-centralus-001       Subnet     snet-001       Address prefix (Subnet)     172.21.0.0/24       VPN Access CIDR     0.0.0.0/0       Admin CIDR     0.0.0.0/0                                                                                                    | Si | ze                    |                                                              | Standard_F2                                         |                                            |                                                                                |                    |
| Networking       Virtual network     vnet-prod-centralus-001       Subnet     snet-001       Address prefix (Subnet)     172.21.0.0/24       VPN Access CIDR     0.0.0.0/0       Admin CIDR     0.0.0.0/0                                                                                                    |    |                       |                                                              |                                                     |                                            |                                                                                |                    |
| Virtual network     vnet-prod-centralus-001       Subnet     snet-001       Address prefix (Subnet)     172.21.0.0/24       VPN Access CIDR     0.0.0.0/0       Admin CIDR     0.0.0.0/0                                                                                                    | Ν  | etwork                | ting                                                         |                                                     |                                            |                                                                                |                    |
| Subnet snet-001<br>Address prefix (Subnet) 172.21.0.0/24<br>VPN Access CIDR 0.0.0.0/0<br>Admin CIDR 0.0.0.0/0                                                                                                    | V  | irtual ne             | twork                                                        | vnet-prod-cen                                       | tralus-001                                 |                                                                                |                    |
| Address prefix (Subnet) 172.21.0.0/24<br>VPN Access CIDR 0.0.0.0/0<br>Admin CIDR 0.0.0.0/0<br>Create < Previous Next Download a template for automation                                                                                                    | SI | ubnet                 |                                                              | snet-001                                            |                                            |                                                                                |                    |
| VPN Access CIDR 0.0.0.0/0<br>Admin CIDR 0.0.0.0/0                                                                                                    | A  | ddress p              | orefix (Subnet)                                              | 172.21.0.0/24                                       |                                            |                                                                                |                    |
| Create < Previous Next Download a template for automation                                                                                                    | V  | PN Acce               | ess CIDR                                                     | 0.0.0/0                                             |                                            |                                                                                |                    |
| Create < Previous Next Download a template for automation                                                                                                    | A  | dmin Cl               | DR                                                           | 0.0.0/0                                             |                                            |                                                                                |                    |
| Create < Previous Next Download a template for automation                                                                                                    |    |                       |                                                              |                                                     |                                            |                                                                                |                    |
| Create < Previous Next Download a template for automation                                                                                                    |    |                       |                                                              |                                                     |                                            |                                                                                |                    |
| Create < Previous Next Download a template for automation                                                                                                    |    |                       |                                                              |                                                     |                                            |                                                                                |                    |
| Create < Previous Next Download a template for automation                                                                                                    | -  |                       |                                                              |                                                     |                                            |                                                                                |                    |
|                                                                                                    |    | Create                | < Previous                                                   | Next                                                | ownload a templa                           | ate for automation                                                             |                    |

- 17. Verify the instance details shown in the screen and click Create.
  - (i) **NOTE:** The SMA 8200v-standalone and CMS for Azure is automatically started at the end of the installation process.

A pop up screen with deployment status displays.

18. Once the deployment is complete, the following screen displays.

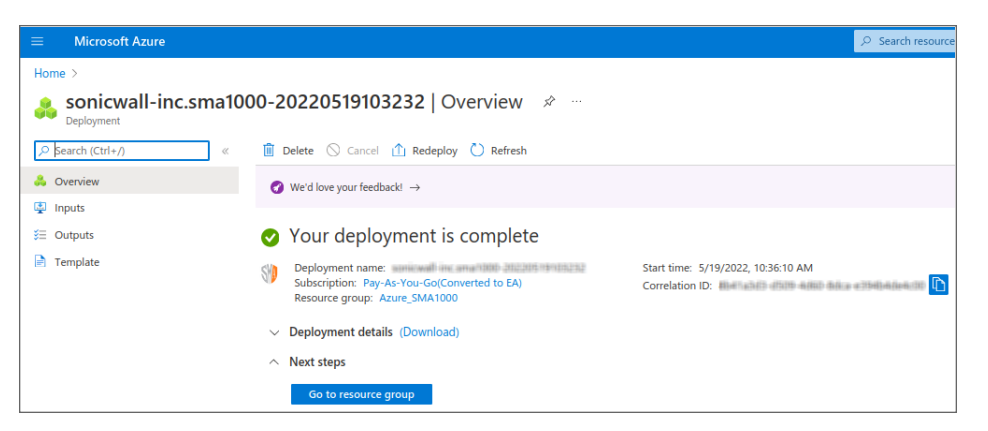

19. Click Go to resource group and select the virtual machine that you want to manage.

| Microsoft Azure                      | P Search resources, services, and docs (G+/)                                                                                                    |                            |
|--------------------------------------|----------------------------------------------------------------------------------------------------|----------------------------|
| Home > sonicwall-inc.sma1000-2022/04 |                                                                                                    |                            |
| Azure_SMA1000                        |                                                                                                    |                            |
| Search (Ctrl+/) «                    | 🕂 Create 🔞 Manage view 🗸 🏦 Delete resource group 🖒 Refresh 🞍 Export to CSV 😵 Open query   🔗 Assign tags $ ightarrow$ Move $ ightarrow$ Delete $\frac{1}{2}$ Export template 🚺 Open in mobile                                                                                                    |                            |
| ( Overview                           | ▲ Essentials                                                                                                    |                            |
| Activity log                         | Subscription (move) : Pay-As-You-Go(Converted to EA)                                                                                                    | Deployments : 7 Succeede   |
| Access control (IAM)                 | Subscription ID : 1 field The who while Stormeeting                                                                                                    | Location : Central US      |
| 🔷 Tags                               | Tage (edit) : <u>Click here to add tage</u>                                                                                                    |                            |
| A Resource visualizer                |                                                                                                    |                            |
| 🗲 Events                             | Resources Recommendations                                                                                                    |                            |
| Settings                             | Filter for any field                                                                                                    |                            |
| Deployments                          | Showing 1 to 22 of 22 records. 🔄 Show hidden types 🕕                                                                                                    |                            |
| Security                             | Name 1.                                                                                                    | Type 1.                    |
| Policies                             |                                                                                                    | Application security group |
| Properties                           |                                                                                                    | Application recurity group |
| A Locks                              |                                                                                                    | Application security group |
| Cost Management                      |                                                                                                    | SSH key                    |
| S. Cost analysis                     |                                                                                                    | Regular Network Interface  |
| Cost alerts (preview)                |                                                                                                    | Regular Network Interface  |
| Budgets                              | □                                                                                                    | Regular Network Interface  |
| Advisor recommendations              | □                                                                                                    | Regular Network Interface  |
| Monitoring                           | sg- uma1000-001                                                                                                    | Network security group     |
| Insights (preview)                   | pip-vm-sma1000-001-centralis                                                                                                    | Public IP address          |
| Alerts                               | The second second | Public IP address          |
| Metrics                              | 🗌 🥅 pip-vm-sma1000-003-centralus                                                                                                    | Public IP address          |
| Diagnostic settings                  | 🗌 🥅 pip-vm-sms1000cms-001-centralus                                                                                                    | Public IP address          |
| 🧬 Logs                               | 🗌 🐺 vm-sma1000-001                                                                                                    | Virtual machine            |
| Advisor recommendations              | 🗌 🕿 vm-sma1000-001_0xDisk_1_se9a392912c94a6bbc812e22fac766f8                                                                                                    | Disk                       |
| Z Workbooks                          | 🗌 🐺 vm-sma1000-002                                                                                                    | Virtual machine            |
| Automation                           | S vm-sma1000-002_OsDick_1_e4a90bd62ced483391d5a6fe119377b7                                                                                                    | Disk                       |
| Export template                      | 🔲 🐺 vm-sma1000-003                                                                                                    | Virtual machine            |
| Support + troubleshooting            | S vm-sma1000-003_0sDisk_1_eal125997d9a452c8e2db3400aae5b51                                                                                                    | Disk                       |
| New Support Request                  | 🔲 🐺 vm-sma1000cms-001                                                                                                    | Virtual machine            |
| reew aspgross resplicit              | S vm-sma1000cms-001_0sDisk_1_a1849308034e4a909c86d27bcf0017fd                                                                                                    | Disk                       |
|                                      | 6-b voet-prod-centralis-001                                                                                                    | Virtual network            |

After the SMA 8200v-standalone and CMS instance is launched, you can access the appliance from a browser. See Connecting to the Web Interface for details.

Console access is available via the ssh command with the username 'admin' and the SSH key you specified during deployment. See Connecting to the Command Line Interface for details.

You are now ready to begin using your SMA 8200v-standalone and CMS appliance. See:

- Configuring SMA 8200v-Standalone and CMS on Azure
- Connecting to the Web Interface
- Using the 30-day Trial Version

# Configuring SMA 8200v-Standalone and CMS on Azure

This section describes how to configure basic settings on the SMA 8200v-Standalone and CMS.

#### **Topics:**

- Viewing the SMA 8200v-Standalone and CMS Azure Settings
- Connecting to the Web Interface
- Connecting to the Command Line Interface
- Using the Command Line Interface

## Viewing the SMA 8200v-Standalone and CMS Azure Settings

To display the SMA 8200v-standalone and CMS settings and virtual appliance controls:

- Click Virtual machines in the Azure left pane.
   All the virtual machines in your account are displayed.
- Click the SMA 8200v-standalone virtual machines to display the control and settings for it. The **Overview** page displays.

| = Microsoft Azure                                     | 9 هر.                                                                                                    | earch resources, services, and docs (G+/)                          |                                                             |
|-------------------------------------------------------|----------------------------------------------------------------------------------------------------|--------------------------------------------------------------------|-------------------------------------------------------------|
| Home > Azure SMA1000 >                                | 4 -                                                                                                    |                                                                    |                                                             |
| Virtual machine                                       | <i>p</i>                                                                                                    |                                                                    |                                                             |
| P Search (Ctr1+/) «                                   | 🖋 Connect 🗸 🗇 Start 🤆 Restart 🔲 Stop 💥 Capture 🏦 Delete 🖒 Refrech 🔝 Open in mobile 腸 CLI/PS 🔊 Feedback                                                                                                    |                                                                    |                                                             |
| Cverview                                              | E en estimité des la des estimations de la desta de la desta desta desta de    |                                                                    |                                                             |
| Activity log                                          | A function                                                                                                    |                                                                    |                                                             |
| R Access control (IAM)                                | Tenners (mean) - Anne 5441000                                                                                                    | Dentiti                                                            | er sestern - Liner                                          |
| 🔮 Taga                                                | Status : Running                                                                                                    | Size                                                               | : Standard F2 (2 vcpus, 4 Gill memory)                      |
| Diagnose and solve problems                           | Location : Central US                                                                                                    | Public IP                                                          | address : 21.501.501.50                                     |
| Settings                                              | Subscription (move) : <u>Per-An-You-Go(Converted to EA</u> )                                                                                                    | Virtual m                                                          | etwork/subnet : <u>weet-prod-centralus-001/anet-001</u>     |
| 2 Networking                                          | Subscription ID : Relative trial and ante transaction                                                                                                    | DNS nan                                                            | 30 : Not configured                                         |
| 💋 Connect                                             | Tags (edd) : Click here to add tags                                                                                                    |                                                                    |                                                             |
| Disks                                                 | Properties Monitoring Capabilities (7) Recommendations Tutorials                                                                                                    |                                                                    |                                                             |
| 📮 Size                                                | Alerts                                                                                                    |                                                                    |                                                             |
| Security                                              |                                                                                                    |                                                                    |                                                             |
| Advisor recommendations                               | Enable recommended alert rules                                                                                                    |                                                                    |                                                             |
| Extensions + applications                             | Get notified on important monitoring events by<br>enabling commonly used alert rules or creating                                                                                                    |                                                                    |                                                             |
| Continuous delivery                                   | your own custom rules.                                                                                                    |                                                                    |                                                             |
| Availability + scaling                                | Enable Create alert rule                                                                                                    |                                                                    |                                                             |
| Configuration                                         | Key Matrice for dimension                                                                                                    |                                                                    |                                                             |
| % identity                                            |                                                                                                    |                                                                    |                                                             |
| M Propenses                                           | Show data for last: 6 hours 12 hours 1 day 7 days 30 days                                                                                                    |                                                                    |                                                             |
| Looks                                                 | (101 (warran) b Natural Ratab b Pick ladar Ratab                                                                                                    | A Pick approximation (our (sustaine)                               | A Available Messon: Bates (Benjant A                        |
| Operations                                            | Cru (anings) 2/ minimum (coss) 2/ coss dyna (coss)                                                                                                    | St. Draw observations are (meaningle)                              | St. Manager mentally along (Freedom) St.                    |
| × Bestion                                             | - 00 10000 10000 10000 10000                                                                                                    | .230                                                               | 1.0058                                                      |
| Auto-shutdown                                         | - 00                                                                                                    | - ··· www.har-                                                     | 1408                                                        |
| 2 Rackup                                              |                                                                                                    | 330                                                                | W142MR                                                      |
| <ul> <li>Deather recovery</li> <li>Undeter</li> </ul> |                                                                                                    | Marine and and and and and and and and and and                     | 415448                                                      |
| a inarriene                                           | 01 01 01 01 01 01 01 01 01 01 01 01 01 0                                                                                                    | 57M 5137M UTC+0598 4437M 57M 5757M UTC+059                         | 0 445 FM 5 FM 515 FM 9TC-0930                               |
| S Change tracking                                     | Preventing CPU (Ang) Televisit In Total (Sum) Televisit Cut Total (Sum) Televisit Cut Televisit Cut Televisit Cut Televisi | Disk Weite Rytes (Sare) Disk Read Operation. Disk Weite Operation. | Available Memory Rylex (Preview) (Aug)<br>vin-anarchite-con |
| Configuration management                              | 2.232 930.59 m 1.37 m 24.4 m                                                                                                    | 108.98 <sub>MB</sub> 0.1 <sub>A</sub> 1.89 <sub>A</sub>            | 1.98 cm                                                     |

The SMA 8200v-standalone for Azure is automatically started at the end of the installation process.

3. Click the CMS virtual machines to display the control and settings for it.

The **Overview** page displays.

| = Microsoft Azure                                                                                                    |                                                                                                    | ,P Search resources, services, and docs (G+/)                         |                                                                                 |                                                                                                    |
|----------------------------------------------------------------------------------------------------|----------------------------------------------------------------------------------------------------|-----------------------------------------------------------------------|---------------------------------------------------------------------------------|----------------------------------------------------------------------------------------------------|
| Home > soriewal-inc.sma1000-2122                                                                                                    | NY YALLAN > Asses SMA1000 >                                                                                                    |                                                                       |                                                                                 |                                                                                                    |
| 👳 vm-sma1000cms-0                                                                                                    | J01 🖉                                                                                                    |                                                                       |                                                                                 |                                                                                                    |
| <ul> <li>Virtual machine</li> </ul>                                                                                                    |                                                                                                    |                                                                       |                                                                                 |                                                                                                    |
| P Search (Ctrl+/) e                                                                                                    | 🖋 Connect 🗸 ▷ Start 🥂 Restart 🔲 Stop 🐹 Capture 🖀 Delete 🔘 Refresh 🚺 Open in m                                                       | obile 🐻 CU / PS 🛱 Feedback                                            |                                                                                 |                                                                                                    |
| Overview                                                                                                    | 📥 te casi Mica Micala ada ada aga mula ina ada, Tadahisa Notas 🗉                                                                    |                                                                       |                                                                                 |                                                                                                    |
| Activity log                                                                                                    | ∧ Essentials                                                                                                    |                                                                       |                                                                                 |                                                                                                    |
| R Access control (AM)                                                                                                    | Resource group (maxe) : Azure SMA1000                                                                                               |                                                                       | Operating system : Linux                                                        |                                                                                                    |
| <ul> <li>Tags</li> </ul>                                                                                                    | Status : Running                                                                                                    |                                                                       | Size : Standard D2 v1 /2                                                        | vcpus, 8 Gi8 memory)                                                                                                    |
| Diagnose and solve problems                                                                                                    | Location : Central US                                                                                                    |                                                                       | Public IP address : S2.985-63.117                                               |                                                                                                    |
| Settings                                                                                                    | Subscription (mzra) : Pry-An-You-Go/Converted to TA)                                                                                |                                                                       | Virtual network/subnet : <u>ynet-prod-centrals</u>                              | a-901/snet-001                                                                                                    |
| 2 Networking                                                                                                    | Subscription D : Real-Net Your effor adde Stocheeteel                                                                               |                                                                       | DNS name : Not configured                                                       |                                                                                                    |
| Ø Connect                                                                                                    | 1001 (CED) : CECC (CER CO (CECC (CER CO (CECC (CER CO (CECC (CER CO (CECC (CER CO (CECC (CER CO (CECC (CEC (CEC (CEC (CEC (CEC (CEC |                                                                       |                                                                                 |                                                                                                    |
| Disks                                                                                                    | Properties Monitoring Capabilities (7) Recommendations Tutorials                                                                    |                                                                       |                                                                                 |                                                                                                    |
| 🗣 Size                                                                                                    | Alerts                                                                                                    |                                                                       |                                                                                 |                                                                                                    |
| Security                                                                                                    |                                                                                                    |                                                                       |                                                                                 |                                                                                                    |
| <ul> <li>Adhisor recommendations</li> </ul>                                                                                                    | Enable recommended alert rules                                                                                                    |                                                                       |                                                                                 |                                                                                                    |
| Estensions + appécations                                                                                                    | Get notified on important monitoring events by<br>enabling commonly used alert rules or creating                                    |                                                                       |                                                                                 |                                                                                                    |
| Continuous delivery                                                                                                    | your own custom rules.                                                                                                    |                                                                       |                                                                                 |                                                                                                    |
| Availability + scaling                                                                                                    | Enable Create alert rule                                                                                                    |                                                                       |                                                                                 |                                                                                                    |
| Configuration                                                                                                    |                                                                                                    |                                                                       |                                                                                 |                                                                                                    |
| Networks                                                                                                    | Key Metrics See al metrics                                                                                                    |                                                                       |                                                                                 |                                                                                                    |
| A task                                                                                                    | Show data for last: 6 hours 12 hours 1 day 7 days 30 days                                                                           |                                                                       |                                                                                 |                                                                                                    |
|                                                                                                    |                                                                                                    | . Distances in                                                        | Phil and the features of                                                        | And the second second s |
| Operations                                                                                                    | CPG (average) XV (occa)                                                                                                    | A Drike bytes (total)                                                 | Link operations/sec (average)                                                   | Available memory bytes (Preview)                                                                                                    |
| S Batton                                                                                                    | 108 48.008                                                                                                    |                                                                       |                                                                                 | 14558                                                                                                    |
| Auto-snutoown                                                                                                    | - <u>120</u> 28,666                                                                                                    | 20.100                                                                | -355                                                                            | 5368                                                                                                    |
| Constant and a second second sec | 105<br>105<br>105                                                                                                    | 196,3168                                                              | .8.15                                                                           | 1354                                                                                                    |
| Desine recovery                                                                                                    | .435 37708                                                                                                    | 2.000                                                                 | 425                                                                             | 19658                                                                                                    |
| <ul> <li>opanas</li> <li>Insertono</li> </ul>                                                                                                    | _1.05<br>                                                                                                    |                                                                       | 15                                                                              |                                                                                                    |
| Channe tracking                                                                                                    | 10 AM 10:15 AM 10:30 AM UTC+8530 10 AM 10:30 AM 10:30 AM 10:30 AM                                                                   | A UTC+05:50 10 AM 10:35 AM 10:30 AM UTC+05:50<br>Disclosed Bytes Game | 10 AM 10:15 AM 10:30 AM UTC+05:30<br>Disk Read Operations. Disk Wite Operation. | 10 AM 1015 AM 1030 AM UTC+8530<br>Available Menory Arter Proving Pag                                                                                                    |
| Configuration management                                                                                                    | 1.34 % 97.93 to 93.12 to                                                                                                    | 267.89 xa                                                             | 0.08 A 0.51 A                                                                   | 6.93 ca                                                                                                    |

The CMS for Azure is automatically started at the end of the installation process.

#### To stop, restart, or start the SMA 8200v-Standalone and CMS for Azure:

- 1. Navigate to the **Overview** page as described in Viewing the SMA 8200v-Standalone and CMS Azure Settings.
- 2. At the top of the right pane, click any of the controls for the virtual appliance:
  - Start Starts the virtual appliance.
  - Restart Restarts the virtual appliance.
  - Stop Stops the virtual appliance.

Other controls are also available here, including Connect, Capture, Move, Delete, and Refresh.

## Connecting to the Web Interface

The SMA 8200v-standalone and CMS for Azure is accessible at the public IP address automatically assigned by Azure using DHCP addressing.

(i) **NOTE:** The IP address of the internal interface and external interface cannot be changed on a cloud-based appliance and also in SMA UI or API.

#### To connect to the SMA 8200v-Standalone and CMS for Azure:

- 1. Navigate to the **Overview** page of your appliance as described in Viewing the SMA 8200v-Standalone and CMS Azure Settings.
- 2. Locate the Public IP address.
- 3. In a browser, enter the public IP address using https.
  - a. Use default port 8443 to access SMA 8200v-standalone appliance. For example : *https://<SMA* 8200v Public IP>:8443/

- b. Use default port 8443 to access CMS. For example : https://<SMA CMS Public IP>:8443/
- 4. In the SMA 8200v-standalone and CMS for Azure login screen, enter the username 'admin' and the password specified during deployment and then click **Login**.

| SONIC <b>WALL</b> '<br>secure mobile access |       |                                                                                                    |
|---------------------------------------------|-------|----------------------------------------------------------------------------------------------------|
| Please log in<br>Username                   |       | What is Secure Mobile Access?<br>Click on the link to learn more about Secure Mobile Access        |
| Password                                    | and a | SonicWall Live Demo<br>Learn more about products and services by watching the live demo            |
| Log in using<br>Management Console v        |       | SonicWall Security Center<br>Provides a graphical view of worldwide attacks over the last 24 hours |

The SMA 8200v-standalone **Dashboard** page displays.

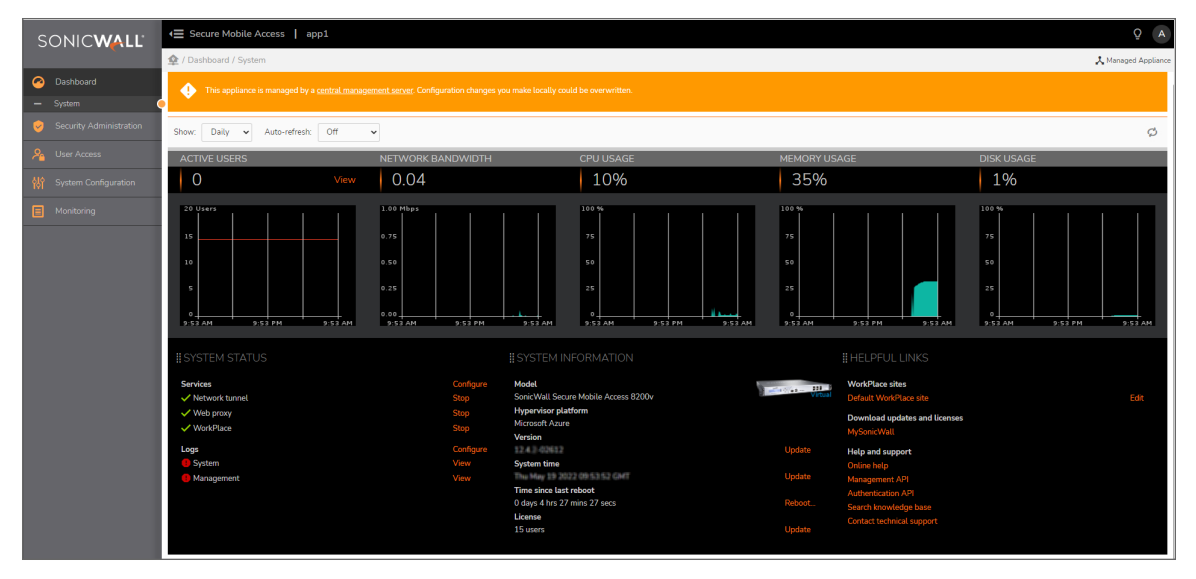

The CMS Dashboard page displays.

|                              |                                    |               |         |       |                    |         |                                                        | 0       |
|------------------------------|------------------------------------|---------------|---------|-------|--------------------|---------|--------------------------------------------------------|---------|
| SONIC <b>WALL</b>            | Central Management Console   Vm-sn | ha1000cms-001 |         |       |                    |         |                                                        | P A     |
|                              | 🕸 / Dashboard / System             |               |         |       |                    |         |                                                        |         |
| Oashboard                    | ALERTS                             | USERS         |         |       | LICENSE USAGE      |         | APPLIANCES                                             |         |
| System     MANAGEMENT SERVER | 0                                  | View 0        |         | View  | 0%                 | View    | 1                                                      | View    |
| 🔶 Alerts                     | #ALERTS                            |               |         |       |                    |         |                                                        |         |
| 龄 Configure                  | ✓ None                             |               |         |       | 14                 |         | APP1 🗸                                                 |         |
| Monitor                      |                                    |               |         |       | 10 - 8 -           |         | 1                                                      |         |
| 🔎 Maintain                   |                                    |               |         |       | 6                  |         |                                                        |         |
| MANAGED APPLIANCES           |                                    |               |         |       | 2                  | 0 users |                                                        |         |
| 📚 Appliances                 |                                    |               |         |       | 0<br>18-May, 12:00 |         |                                                        |         |
| - Add/Remove                 |                                    |               |         |       |                    |         |                                                        |         |
| Configure                    | #APPLIANCES Appliance table V      |               |         |       |                    |         |                                                        |         |
| 👳 Monitor                    | NAME ‡                             | status 🌲      | USERS 🖡 | сри 🖡 |                    |         | Model<br>SonicWall Secure Mobile Access CMS            |         |
| 👫 Maintain                   | þ appl                             | Managed       |         |       |                    |         | Hypervisor platform                                    |         |
|                              | Showing 1 to 1 of 1 entries        |               |         |       |                    |         | Microsoft Azure<br>Version                             |         |
|                              |                                    |               |         |       |                    |         | 12.4.2-02612                                           | Update  |
|                              |                                    |               |         |       |                    |         | System time                                            | Lindate |
|                              |                                    |               |         |       |                    |         | Time since last reboot                                 | Opdate  |
|                              |                                    |               |         |       |                    |         | 0 days 4 hrs 50 mins 2 secs                            |         |
|                              |                                    |               |         |       |                    |         | License<br>3 appliances, 15 Full users , 0 Email users | Update  |
|                              |                                    |               |         |       |                    |         |                                                        |         |

To register the SMA 8200v-standalone and CMS for Azure and begin management and configuration, see Registering the SMA 8200v-Standalone and CMS.

## Connecting to the Command Line Interface

The Command Line Interface (CLI) can be launched over SSH.

(i) NOTE: SSH connections as root are not supported on cloud instances. For root access, connect as 'admin' and then enter sudo su.

#### To connect to SMA 8200v-Standalone and CMS over SSH:

- 1. Navigate to the **Overview** page as described in Viewing the SMA 8200v-Standalone and CMS Azure Settings.
- 2. Locate the Public IP address. SMA 8200v-standalone: <SMA 8200v Public IP/ Host name> CMS: <SMA CMS Public IP/ Host name>
- 3. In an SSH application, type in the command using your Azure private key to authenticate:

ssh -i AzurePrivateKey.key admin@<SMA 8200v Public IP/ Host name>-To connect SMA
8200v-standalone.

ssh -i AzurePrivateKey.key admin@<SMA CMS Public IP/ Host name> - To connect CMS.

For example, ssh -i xxxxkey.pem admin@xx.xx.xx/Host name.

(i) NOTE: For management, log in using the admin account.

4. If you see a warning, type yes to proceed with the login.

| The authenticity of host | 'me me to get (me me to get)' can't be established. |
|--------------------------|-----------------------------------------------------|
| ECDSA key fingerprint is | SHA256: 100 100 100 100 100 100 100 100 100 10      |
| Are you sure you want to | continue connecting (yes/no)? yes                   |

5. Continue to Using the Command Line Interface.

## Using the Command Line Interface

The CLI is a text-only mechanism for interacting with the SMA 8200v-standalone and CMS for Azure virtual appliance by typing commands to perform specific tasks. The CLI is launched as described in Connecting to the Command Line Interface.

Type in the commands to perform the tasks on SMA 8200v-standalone appliance and CMS.

## Licensing and Registering Your Appliance

This section contains information about licensing and registering your SMA 8200v-standalone and CMS for Azure Virtual Appliance.

You must purchase a license and register your SMA 8200v-standalone and CMS on Azure before first use. Registration is performed using the management interface. After the registration is completed, the SMA 8200vstandalone and CMS on Azure is licensed and ready to use. For the 30-Day Trial Virtual Appliance registration process, refer to Using the 30-day Trial Version.

SMA 8200v-standalone and CMS on Azure provides user-based licensing. By default, the virtual appliance comes with a 5-user license. Extra licenses can be added in 5, 10, and 25 user denominations, up to a maximum that allows for 50 concurrent user sessions.

Licensing is controlled by SonicWall's license manager service, and customers can add licenses through their MySonicWall accounts. Unregistered units support the default license allotment for their model, but the unit must be registered in order to activate additional licensing from MySonicWall.

License status is displayed in the SMA 8200v-standalone for Azure Virtual Appliance management interface, on the **System Configuration > General Settings > Licensing** page.

License status is displayed in the CMS for Azure Virtual Appliance management interface, on the **Management** Server> Configure> General Settings > Licensing page.

Communication with the SonicWall Licensing Manager is necessary while using the SMA 8200v-standalone and CMS on Azure and requires Internet access.

# Registering the SMA 8200v-Standalone and CMS

After you have installed and configured the network settings for your SMA 8200v-standalone and CMS on Azure, you can log into the management console and register it to your MySonicWall account. Registration of your SonicWall SMA 8200v-standalone and CMS on Azure follows the same process as for other SonicWall hardware-based appliances.

(i) **NOTE:** System functionality is extremely limited when registration is not completed.

4

#### To register your SMA 8200v-standalone for Azure:

- 1. Log in to your SMA 8200v-standalone virtual machine.
- In the System Configuration group, select General Settings > Licensing > Edit. The Manage Licenses page is displayed.

| SONICWALL                 | E Secure Mobile Access                                | angen ti                                     |                                                  |                 |   |  | Q A |
|---------------------------|-------------------------------------------------------|----------------------------------------------|--------------------------------------------------|-----------------|---|--|-----|
| X                         | 👲 / System Configuration / Ge                         | 🙏 Managed Appliance 🌘 License expired        |                                                  |                 |   |  |     |
| Oashboard                 | Review and manage the software                        | licenses for the appliance.                  |                                                  |                 |   |  |     |
| 🥹 Security Administration | Product:<br>License holder:                           | roduct: SonicWall Secure Mobile Access 8200v |                                                  |                 |   |  |     |
| 🔏 User Access             | Maximum concurrent users:<br>Appliance serial number: | xxxrent users: 0 skil number: N/A            |                                                  |                 |   |  |     |
| 👫 System Configuration 🛛  | Authentication code:                                  | N/A                                          |                                                  |                 |   |  |     |
| Manitarian                | COMPONENT                                             |                                              | LICENSE TYPE                                     |                 |   |  |     |
|                           | Base license                                          |                                              | <ul> <li>Summer: capital No. (a) (81)</li> </ul> |                 |   |  |     |
|                           |                                                       |                                              | Cano                                             | Import License. | ) |  |     |

- 3. In the Manage Licenses page, click Import License.
- 4. In the Import License page, click Choose File to select the license file and click Upload.

| SONICWALL                |                      | ← Secure Mobile Access   app1                                                  |
|--------------------------|----------------------|--------------------------------------------------------------------------------|
|                          |                      | 全 / System Configuration / General Settings / Manage Licenses / Import License |
| $\boldsymbol{\varTheta}$ | Dashboard            |                                                                                |
|                          | System               | LICENSE FILE UPLOAD                                                            |
|                          |                      | Upload a software license file to the appliance.                               |
| 2                        |                      | To obtain a license, go to MySonicWall.                                        |
| ŔţŶ                      | System Configuration | Choose File No file chosen                                                     |
|                          | General Settings     | Cancel                                                                         |
|                          | Network Settings     | Current Opticit                                                                |

The License file is uploaded into the appliance.

5. You have successfully registered your SMA 8200v-standalone virtual machine. Click **Continue** to view the **License Management** screen or continue configuring other settings within the appliance.

#### To register your CMS for Azure:

- 1. Log in to your CMS virtual machine.
- In the Management Server group, select Configure > General Settings > Licensing > Edit. The Manage Licenses page is displayed.

| SONICWALL                                                       |                                                                                  | Central Management 6                                                                                                    | Console   SI                                                                      | 4AAppliance                      |  |
|-----------------------------------------------------------------|----------------------------------------------------------------------------------|----------------------------------------------------------------------------------------------------|-----------------------------------------------------------------------------------|----------------------------------|--|
|                                                                 |                                                                                  | 👷 / Management Server / Configure / General Settings / Manage Licenses                                                                                 |                                                                                   |                                  |  |
|                                                                 |                                                                                  | Review and manage the software                                                                                                    | licenses for the Cl                                                               | 45.                              |  |
| MAN<br>()<br>()<br>()<br>()<br>()<br>()<br>()<br>()<br>()<br>() | AAGEMENT SERVER<br>Alerts<br>Configure<br>Central Management<br>General Settings | Product:<br>License holder:<br>Maximum concurrent users:<br>Maximum appliances:<br>Appliance serial number:<br>Authentication code:<br>Licensing mode: | SonicWall Sec<br>Default license<br>Fult: 15 Email:<br>3<br>N/A<br>N/A<br>Default | ure Mobile Access CMS<br>D       |  |
|                                                                 |                                                                                  | COMPONENT                                                                                                    |                                                                                   | LICENSE TYPE                     |  |
|                                                                 |                                                                                  | Central user licenses: 15                                                                                                    |                                                                                   | · Seture (Syster West as 14-999) |  |
|                                                                 |                                                                                  | Managed appliances: 3                                                                                                    |                                                                                   | Sittat: (Sate Nota: 3-931)       |  |
|                                                                 |                                                                                  | ONLINE LICENSING                                                                                                    |                                                                                   |                                  |  |
| •                                                               |                                                                                  |                                                                                                    |                                                                                   | Bullet                           |  |
| -<br>MAN                                                        | Maintain Server                                                                  | Register                                                                                                    |                                                                                   |                                  |  |
| ٢                                                               |                                                                                  | > ADVANCED                                                                                                    |                                                                                   |                                  |  |
| 8                                                               | Configure                                                                        |                                                                                                    | Cancel                                                                            |                                  |  |

- 3. In the **Manage Licenses** page, under **Online Licensing**, click **Register**. This should take you to a MySonicWall login.
- 4. Enter your MySonicWall.com account username or email address and password in the appropriate fields and click **Submit**.
- 5. In the License Management page, enter the Serial Number or Activation Key for your new appliance. Enter the Authentication Code for your new appliance.

| —MySonicWall License Ma     | anager                                      |  |
|-----------------------------|---------------------------------------------|--|
| Enter your 12 character Sof | tware Serial Number and Authentication Code |  |
| Serial Number:              |                                             |  |
| Authentication Code:        | - What is this?                             |  |
| Friendly Name:              |                                             |  |
| Submit                      |                                             |  |
|                             | Return                                      |  |

- 6. Enter a Friendly Name.
- 7. Click **Submit** to finish the registration process.
- 8. You have successfully registered your CMS virtual machine. Click **Continue** to view the **License Management screen** or continue configuring other settings within the appliance.

5

## Using the 30-day Trial Version

The SMA 8200v-standalone and CMS for Azure is offered in a 30-day Trial version. The installation, registration, and functionality of the 30-Day Trial appliance is the same as the full SMA 8200v-standalone and CMS, except for differences noted in **Deployment Considerations** section. An email is sent from the SonicWall License Manager to warn you when your trial is near its expiration date.

#### To upgrade to the full version:

- Purchase the full SMA 8200v-standalone and CMS for Azure.
- Export your settings from the 30-day Trial version.
- Install and register the full SMA 8200v-standalone and CMS for Azure.
- Import your settings.

You must install the SMA 8200v-standalone and CMS for Azure software before registering for your 30-Day Trial. For more information on obtaining the software, see Installing SMA 8200v-Standalone and CMS on Azure.

#### **Topics:**

- Deployment Considerations
- Registering the 30-day Trial Virtual Appliance
- Converting a Free Trial License to Full License

## **Deployment Considerations**

The following is a list of deployment considerations for the 30-day Trial version:

- The SMA 8200v-standalone and CMS for Azure is disabled after 30 days.
- A maximum of two concurrent users are allowed to log into the appliance.
- · Communication with the SonicWall Licensing Manager is required during the entire trial period.
- It is recommended that you save a copy of your appliance configuration settings before upgrading to the full version of the SMA 8200v-standalone and CMS for Azure.

## Registering the 30-day Trial Virtual Appliance

This section gives details for registration of the SonicWall 30-day Trial virtual appliance.

(i) **NOTE:** Before starting the registration process, contact SonicWall Sales to obtain your serial number and authorization code.

#### To register the 30-day Trial:

- 1. Log in to your SMA 8200v-standalone for Azure.
- In the System Configuration group, select General Settings > Licensing > Edit. The Manage Licenses page displays.
- 3. Log in to your CMS for Azure.
- In the Management Server group, select Configure> General Settings > Licensing > Edit. The Manage Licenses page displays.
- 5. Under Online Licensing, click Register. This should take you to a MySonicWall login.
- 6. Enter your MySonicWall.com account username or email address and password in the appropriate fields and click **Submit**.
- 7. In the License Management page, enter the Serial Number or Activation Key for your new appliance. Enter the Authentication Code for your new appliance.

| MySonicWall License N     | anager                                      |
|---------------------------|---------------------------------------------|
| Enter your 12 character S | tware Serial Number and Authentication Code |
| Serial Number:            |                                             |
| Authentication Code:      | What is this?                               |
| Friendly Name:            |                                             |
| Submit                    |                                             |
|                           | Return                                      |

- 8. Enter a Friendly Name.
- 9. Click **Submit** to finish the registration process.
- 10. You have successfully registered your SMA 8200v-standalone and CMS for Azure. Click **Continue** to view the **License Management** screen or continue configuring other settings within the appliance.
- 11. Click Login.
- 12. When the registration confirmation page displays, click **Continue**.

## Converting a Free Trial License to Full License

An SMA 8200v-standalone and CMS for Azure instance is installed as a 30-day free trial can easily be converted to a full production license.

#### To convert your free trial to a production version:

- 1. Purchase an SMA 8200v-standalone and CMS for Azure license from a distributor. You should receive a fulfillment email with the new serial number and authentication code.
- For SMA 8200v-standalone, In the System Configuration group, select General Settings > Licensing > Edit.

The Manage Licenses page displays.

- For CMS, In the Management Server group, select Configure> General Settings > Licensing > Edit. The Manage Licenses page displays.
- 4. In MySonicWall, click to **Register** a new instance.
- Enter the Serial Number and Authentication Code you received after purchasing your SMA 8200vstandalone and CMS for Azure instance. Your SMA 8200v-standalone and CMS for Azure is now registered.

# Exporting a Copy of Your Configuration Settings

Before beginning the update process, export a copy of your SMA 8200v-standalone and CMS for Azure configuration settings to your local machine. The Export Settings feature saves a copy of your current configuration settings on your SMA 8200v-standalone and CMS for Azure, protecting all your existing settings in the event that it becomes necessary to return a previous configuration state.

To save a copy of your configuration settings and export them to a file on your local management station:

Go to **AMC > Maintenance > Import/ Export** and save the settings file to your local machine. The default settings file is named <*SMAHostName*>\_12.4.3-<*buildnumber*>\_<*current date*>-<*current time*>.aea.

Go to **CMS > Management Server > Maintain Server > Maintenance > Import/ Export** and save the settings file to your local machine. The default settings file is named *<SMAHostName>\_12.4.3-<buildnumber>\_<current date>-<current time>.aea.* 

SonicWall Support

Technical support is available to customers who have purchased SonicWall products with a valid maintenance contract.

The Support Portal provides self-help tools you can use to solve problems quickly and independently, 24 hours a day, 365 days a year. To access the Support Portal, go to https://www.sonicwall.com/support.

The Support Portal enables you to:

- View knowledge base articles and technical documentation
- View and participate in the Community forum discussions at https://community.sonicwall.com/technology-and-support.
- View video tutorials
- Access https://mysonicwall.com
- Learn about SonicWall Professional Services at https://sonicwall.com/pes.
- Review SonicWall Support services and warranty information
- Register for training and certification
- Request technical support or customer service

To contact SonicWall Support, visit https://www.sonicwall.com/support/contact-support.

6

## About This Document

Secure Mobile Access SMA and CMS on Azure Getting Started Guide Updated - January 2024 Software Version - 12.4 232-005705-00 Rev C

Copyright © 2024 SonicWall Inc. All rights reserved.

The information in this document is provided in connection with SonicWall and/or its affiliates' products. No license, express or implied, by estoppel or otherwise, to any intellectual property right is granted by this document or in connection with the sale of products. EXCEPT AS SET FORTH IN THE TERMS AND CONDITIONS AS SPECIFIED IN THE LICENSE AGREEMENT FOR THIS PRODUCT, SONICWALL AND/OR ITS AFFILIATES ASSUME NO LIABILITY WHATSOEVER AND DISCLAIMS ANY EXPRESS, IMPLIED OR STATUTORY WARRANTY RELATING TO ITS PRODUCTS INCLUDING, BUT NOT LIMITED TO, THE IMPLIED WARRANTY OF MERCHANTABILITY, FITNESS FOR A PARTICULAR PURPOSE, OR NON-INFRINGEMENT. IN NO EVENT SHALL SONICWALL AND/OR ITS AFFILIATES BE LIABLE FOR ANY DIRECT, INDIRECT, CONSEQUENTIAL, PUNITIVE, SPECIAL OR INCIDENTAL DAMAGES (INCLUDING, WITHOUT LIMITATION, DAMAGES FOR LOSS OF PROFITS, BUSINESS INTERRUPTION OR LOSS OF INFORMATION) ARISING OUT OF THE USE OR INABILITY TO USE THIS DOCUMENT, EVEN IF SONICWALL AND/OR ITS AFFILIATES HAVE BEEN ADVISED OF THE POSSIBILITY OF SUCH DAMAGES. SonicWall and/or its affiliates make no representations or warranties with respect to the accuracy or completeness of the contents of this document and reserves the right to make changes to specifications and product descriptions at any time without notice. and/or its affiliates do not make any commitment to update the information contained in this document.

For more information, visit https://www.sonicwall.com/legal.

### End User Product Agreement

To view the SonicWall End User Product Agreement, go to: https://www.sonicwall.com/legal/end-user-product-agreements/.

## Open Source Code

SonicWall Inc. is able to provide a machine-readable copy of open source code with restrictive licenses such as GPL, LGPL, AGPL when applicable per license requirements. To obtain a complete machine-readable copy, send your written requests, along with certified check or money order in the amount of USD 25.00 payable to "SonicWall Inc.", to:

General Public License Source Code Request Attn: Jennifer Anderson 1033 McCarthy Blvd Milpitas, CA 95035